# Adobe Acrobat 9の活用

注釈、タイプライター、コピー、スタンプ

# 選択ツール:スナップショットツール

給与所得に対する源泉数収税額は、「給与所得の源泉徴収税額表」によって求めることになって いますが、その給与等の支払額に関する計算後電子計算機などの事務機械によって処理している ときは、月額表の甲欄を適用する給与等については、下記の別表(別表第一一別表第三)を用いて 源県徴収税額を求めることができる特例が設けられています。

方領(XV/T個で適用) やねづずにおり やぶ水体(水(水)) 电子(Sai) 弁V/17/17

#### 〔源泉徴収税額の計算方法〕

その月の社会保険料等を控除した後の給与等の金額Aから、別表第一により算出した給与所得控 除の額並びに別表第二に掲げる配偶者控除の額、扶養控除の額及び基礎控除の額の合計額を控除し た残額(課税給与所得金額B)を、別表第三に当てはめて源泉徴収すべき税額を求めます。

#### 〔電子計算機等を使用して源泉徴収税額を計算する方法を定める財務省告示(平成21年4月以降分)〕

| 以上          | LI F    | WA 7 DI PT IL DE VI WA |
|-------------|---------|------------------------|
| 円           | 円       |                        |
| S           | 135,416 | 54,167円                |
| 135,417     | 149,999 | (A)×40 %               |
| 150,000     | 299,999 | (A)×30 % + 15,000円     |
| 300,000     | 549,999 | (A)×20 % + 45,000円     |
| 550,000     | 833,333 | (A)×10 % +100,000円     |
| 833,334 円 以 | E       | (A)× 5 %+141,667[4]    |

#### 別表第二

| 配 | 偶 | 者 | 控  | 除 | Ø | 額 | 31,667円        |
|---|---|---|----|---|---|---|----------------|
| 扶 | 飬 | 控 | 13 | 余 | Ø | 額 | 31,667円×扶養親族の数 |
| 基 | 礎 | 控 | 13 | 余 | Ø | 額 | 31,667円        |

#### 別表第三

| その月の課税編                      | 合与所得金額(B) | what show up diffe with |
|------------------------------|-----------|-------------------------|
| 以上                           | 以下        | 祝観の昇式                   |
| 円                            | 円         |                         |
| 20 <del>7 - 720 (1</del> 70) | 162,500   | (B)× 5 %                |
| 162,501                      | 275,000   | (B)×10 % - 8,125円       |
| 275,001                      | 579,166   | (B)×20 %- 35,625円       |
| 579,167                      | 750,000   | (B)×23 %- 53,000円       |
| 750,001                      | 1,500,000 | (B)×33 % -100 000tt     |
| 100                          | 22        |                         |

PDF:

| 貼り付け               |                     | <u>U</u> -   A  | A <sup>*</sup>                        |       | 国·<br>国·    | ₩¥<br>₩<br>*,0 .00 | , 50                                  | テーブルヤルのス             | - ヨーマ<br>として書式設え<br>タイル・ | E - I | 」<br>評 削除 ▼<br>勤書式 ▼ |        | はた 検索と        |  |
|--------------------|---------------------|-----------------|---------------------------------------|-------|-------------|--------------------|---------------------------------------|----------------------|--------------------------|-------|----------------------|--------|---------------|--|
| クリップボート            | s 19                | フォント            | 1 1 1 1 1 1 1 1 1 1 1 1 1 1 1 1 1 1 1 | 配置    | 5           | .00 →.0<br>数値      | 154                                   | 5                    | スタイル                     |       | セル                   | ~ ノイルら | / ) 選択 *<br>集 |  |
|                    | ₩ 2                 | •               | (c                                    | ŝ.    |             |                    |                                       |                      |                          |       |                      |        |               |  |
|                    | F                   | В               | С                                     | D     | 6           | E                  | F                                     |                      | G                        |       | H                    | I      | J             |  |
|                    | •                   | 除科等控除           | 後の給与等の4<br>以 下                        | :額(A) |             | 給与所                | 得控制                                   | その額                  |                          |       |                      |        |               |  |
| 4                  | 135,417             | 1               | 135,416<br>149,999                    | P     |             | 54,16<br>(A)×4     | 7円<br>0 %                             |                      |                          | 0     |                      |        |               |  |
| 7 8                | 150,000<br>300,000  |                 | 299,999<br>549,999                    |       |             | (A)×3<br>(A)×2     | 0 % + 15<br>0 % + 45                  | 5,000[4]<br>5,000[4] |                          |       |                      |        |               |  |
| 9 10               | 550,000<br>833,334  | 円 以 .<br>の際に1回封 | 833,333<br>E                          | A12   | 6初月~1平/     | (A)×1<br>(A)×1     | 0 % + 100<br>5 % + 141<br>+ 0 * 0 * 1 | 0,000円<br>1,667円     |                          |       |                      |        |               |  |
| 11 (m)<br>12<br>13 | No. 7 (7) 117 25.04 |                 | 17788 (0.778) W C                     | C     | 599.7 1.477 | - ME DOL           |                                       |                      |                          |       |                      |        |               |  |
| 14                 |                     |                 |                                       |       |             |                    |                                       |                      |                          |       |                      |        |               |  |
| から                 | ้อ⊐เ                | ^               | -し、                                   | E>    | (Ce         | ell's              | 貼                                     | ;IJ                  | 付(                       | ナ     | る                    |        |               |  |
| 19                 |                     |                 |                                       |       | -           |                    |                                       |                      |                          |       |                      |        |               |  |

אַראָב 🞦 🛛

■□ □ 100% ---

(+)

# ①スナップショットツールの使い方

| 月額表の甲欄を適用する給      | 与等に対する源泉徴収額の電算                                   | 機計算の特例_2009(H21)                     | 04移行分.pdf (保護) - Adobe Acrobat                  |                    |
|-------------------|--------------------------------------------------|--------------------------------------|-------------------------------------------------|--------------------|
| ファイル(F) 編集(E) 表示( | V) 文書(D) 注釈(C) フォ                                | ーム(R) ツール(T) アI                      | ジバンスト(A) ウィンドウ(W) ヘルプ(H)                        |                    |
| 🔎 作成 • 🔊 結合 •     | 🔊 コラボレーション・ 🔒                                    | セキュ<br>注釈( <u>C</u> )                | ▶ ▶ 注訳 -                                        |                    |
|                   |                                                  | 選択とズーム                               | Z) k 選択ツール(E)                                   |                    |
| 🗀 🖶 🗎 🖃 🕯         | 3 💮 🖓 1 /1                                       | IL 高度な編集(A                           | ) 		 ◆ ④ 手のひらツール                                | ∠( <u>H</u> )      |
|                   | 万銀水ツイ間                                           | で 週7/17 乎 分析(Y)                      | 、 マーキーズーム                                       | 4 <u>(Z)</u>       |
|                   | 絵与所得に対する源息                                       | 御収税額 いールパーの                          | ・ ダイナミックス                                       | (ーム( <u>D</u> )    |
|                   | いますが、その給与等の                                      | 支払額に関する計算を更                          | 「可募板などの事務核徴に」 「「「「「「「「」」」」                      | (ン&ズーム( <u>P</u> ) |
|                   | ときは、月額表の甲欄を読                                     | 適用する給与等については                         | 、下記の別表(別表第一 🦰 ルーペツール(L                          | )                  |
| Tes.              | 源泉徴収税額を求めるこ                                      | とができる特例が設けられ                         | ています。 🛛 🔤 スナップショッ                               | ·トツール(N)           |
|                   | 「酒専衛仰部籍の計算方法                                     | -1                                   |                                                 | ~                  |
| we h              | その月の社会保険料等                                       | ▶<br>を控除した後の給与等の金                    | 額(A)から、別表第一により質出した給与所得控                         |                    |
| <b>7</b> 2        | 除の額並びに別表第二に                                      | 揚げる配偶者控除の額、材                         | 養控除の額及び基礎控除の額の合計額を控除し                           |                    |
|                   | た残額(課税給与所得金額                                     | 額(B))を、別表第三に当て                       | はめて源泉徴収すべき税額を求めます。                              |                    |
|                   |                                                  |                                      |                                                 |                    |
|                   | 〔電子計算機等を使用して                                     | 源泉徴収税額を計算するフ                         | う法を定める財務省告示(平成21年4月以降分)〕                        |                    |
|                   | 別衣弗一                                             | 影弦の勢ら塗の み錮(A)                        |                                                 |                    |
|                   | 20万0社会保険相号型                                      | 以下                                   | 給与所得控除の額                                        |                    |
|                   | H                                                | <br>円                                |                                                 |                    |
|                   |                                                  | 135,416                              | 54,167円                                         |                    |
|                   | 135.417                                          | 149.999                              | (A)×40 %                                        |                    |
|                   | 150,000                                          | 299,999                              | (A)×30.96 + 15.000円                             |                    |
|                   | 300.000                                          | 549 999                              | (A)×20 % + 45 000円                              |                    |
|                   | 550,000                                          | 833 333                              | (A)×10 % + 100 000円                             |                    |
|                   | 833 334 III II                                   | F                                    | $(\Delta) \times 5.96 + 141.66714$              |                    |
|                   | (注) 絵与所得描絵の類に1円                                  | -<br>未満の激動があるときは、これを                 | 切りとげた類をもってその求める給与所得差距の超とします。                    |                    |
|                   | (Prof. He All All All All All All All All All Al | Add - All Store of an C and . C have | A LINE REAL OF A STREET AND THE PARTY OF A DATE |                    |
|                   | 別表第二                                             |                                      |                                                 |                    |
|                   | 配偶者控緊                                            | 余の額                                  | 31.667円                                         |                    |
|                   | 扶養控除                                             | の 額                                  | 31,667円×扶養親族の数                                  |                    |
|                   | 基礎控除                                             | の 額                                  | 31,667円                                         |                    |
|                   | 別表第三                                             |                                      |                                                 |                    |
|                   | その月の課税給                                          | 与所得金額(B)                             |                                                 |                    |
|                   | 以上                                               | 以下                                   | 税額の算式                                           |                    |
|                   | 円                                                | 円                                    |                                                 |                    |
|                   | 20000-02                                         | 162,500                              | (B)× 5 %                                        |                    |
|                   | 162,501                                          | 275,000                              | (B)×10 %- 8,125円                                |                    |
|                   | 275,001                                          | 579,166                              | (B)×20 % - 35,625円                              |                    |
|                   | 579.167                                          | 750.000                              | (B)×23 % - 53 000円                              |                    |

h

750,001

1,500,000

(B)×33 %-128,000円

# ②スナップショットツールの使い方

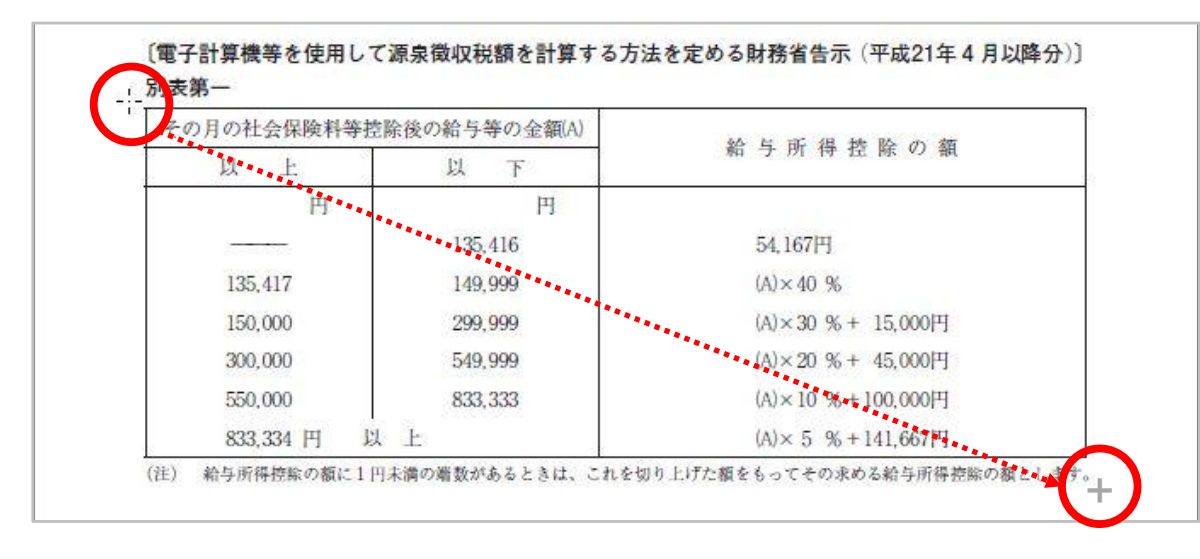

| その月の社会保険料等控 | 除後の給与等の金額(A) | 444 日 日ビ 4日 特徴 取み 水田       |
|-------------|--------------|----------------------------|
| 以上          | 以下           | 第4 -7 171 1号 12 195 ×7 185 |
| 円           | 円            |                            |
|             | 135,416      | 54,167円                    |
| 135,417     | 149,999      | (A)×40 %                   |
| 150,000     | 299,999      | (A)×30 %+ 15,000円          |
| 300,000     | 549,999      | (A)×20 % + 45,000円         |
| 550,000     | 833,333      | (A)×10 % +100,000[H]       |
| 833.334 円 以 | E            | (A)×5%+141.667円            |

#### 選択範囲を指定すると、選択範囲が水色で表示されます。

## ③<br /> スナップショットツールの使い方

| 万間次の干燥で適力する帽子子に                                                                                                    | A1 9 る 赤水 はいんれいの マモチ は a1 チッパイクリ                                                                                                    |
|----------------------------------------------------------------------------------------------------|----------------------------------------------------------------------------------------------------|
| 給与所得に対する源泉徴収税額は、「給与所                                                                                                    | 所得の源泉徴収税額表」によって求めることになっ                                                                                                    |
| いますが、その給与等の支払額に関する計算                                                                                                    | を電子計算機などの事務機械によって処理してい                                                                                                    |
| ときは、月額表の甲欄を適用する給与等につい                                                                                                    | いては、下記の別表(別表第一〜別表第三)を用い                                                                                                    |
| 源泉徴収税額を求めることができる特例が設い                                                                                                    | ナられています。                                                                                                    |
| 〔源泉徴収税額の計算方法〕                                                                                                    |                                                                                                    |
| その月の社会保険料等を控除した後の給与等                                                                                                    | 等の金額(A)から、別表第一により算出した給与所得                                                                                                    |
| 除の額並びに別表第二に掲げる配偶者控除の教                                                                                                    | 額、扶養控除の額及び基礎控除の額の合計額を控除                                                                                                    |
| た残額(課税給与所得金額(B))を、別表第三日                                                                                                    | こ当てはめて源泉徴収すべき税額を求めます。                                                                                                    |
| 〔電子計算機等を使用して源泉徴収税額を計算                                                                                                    | する方法を定める財務省告示 (平成21年4月以降分                                                                                                    |
| 别麦第一                                                                                                    |                                                                                                    |
| (                                                                                                    |                                                                                                    |
| Adobe Acrobat                                                                                                    |                                                                                                    |
| - 選択した領域がつピーされました                                                                                                    |                                                                                                    |
|                                                                                                    | •                                                                                                    |
|                                                                                                    |                                                                                                    |
|                                                                                                    |                                                                                                    |
| <ul> <li>次回から表示しない(N)</li> </ul>                                                                                                    |                                                                                                    |
| <ul> <li>次回から表示しない(N)</li> </ul>                                                                                                    | ОК                                                                                                    |
| <ul> <li>次回から表示しない(N)</li> </ul>                                                                                                    | ОК                                                                                                    |
| ■次回から表示しない(N) 833.334 円 以 上                                                                                                    | ок<br>(A)× 5 %+141.667円                                                                                                    |
| <ul> <li>次回から表示しない(N)</li> <li>833,334 円 以 上</li> <li>第5所得控除の氟に1円未満の端数があるときは、</li> </ul>                                                                                                    | OK           (A)×5 %+141,667円           これを切り上げた額をもってその求める給与所得控除の額としょ                                                                                          |
| 次回から表示しない(N)       833,334 円 以 上       (注) 給与所得控験の額に1円未満の増数があるときは、                                                                                                    | OK<br>(A)×5 %+141,667円<br>これを切り上げた額をもってその求める給与所得抱除の額としま                                                                                                    |
| 次回から表示しない(N)       833,334 円 以 上       (注) 給与所得控點の額に1円未満の着数があるときは、       別表第二                                                                                                    | OK<br>(A)×5 %+141,667円<br>これを切り上げた額をもってその求める給与所得控除の額としま                                                                                                    |
| 次回から表示しない(N)       833.334 円 以 上       (注) 給与所得控除の額に1円未満の端数があるときは、       別表第二       配 偶 者 控 除 の 額                                                                                                    | OK<br>(A)×5 %+141,667円<br>これを切り上げた類をもってその求める給与所得控除の額としま<br>31,667円                                                                                             |
| 次回から表示しない(N)       833,334 円 以上       (注) 給与所得控除の額に1円未満の場数があるときは、       別表第二       配 偶 者 控 除 の 額<br>扶 養 控 除 の 額                                                                                                    | OK           (A)×5 %+141,667円           これを切り上げた類をもってその求める給与所得控除の額としま           31,667円           31,667円           31,667円×扶養親族の数                             |
| <ul> <li>○次回から表示しない(N)</li> <li>833,334 円 以上</li> <li>総4)統分所得控除の額に1円未満の場数があるときは、</li> <li>約表第二</li> <li>配 偶 者 控 除 の 額</li> <li>扶 養 控 除 の 額</li> <li>基 礎 控 除 の 額</li> </ul>                                                                                                    | OK           (A)×5%+141,667円           これを切り上げた類をもってその求める船与所得控除の額としま           31,667円           31,667円           31,667円           31,667円           31,667円 |
| ■ 次回から表示しない(N)<br>■ 次回から表示しない(N)<br>833,334 円 以上<br>(注) 給与所得控除の額に1円未満の着数があるときは、<br>別表第二<br>配 偶 者 控 除 の 額<br>共 愛 控 除 の 額<br>基 礎 控 除 の 額<br>副表第=                                                                                                    | OK           (A)×5 %+141,667円           これを切り上げた裏をもってその求める船与所得登除の額としま           31,667円           31,667円           31,667円           31,667円                  |
| <ul> <li>○次回から表示しない(N)</li> <li>833,334 円 以上</li> <li>833,334 円 以上</li> <li>(注) 給与所得控除の額に1円未満の増数があるときは、</li> <li>別表第二</li> <li>配 偶 者 控 除 の 額</li> <li>技 養 控 除 の 額</li> <li>基 礎 控 除 の 額</li> <li>基 礎 控 除 の 額</li> <li>副表第三</li> </ul>                                                                           | OK           (A)×5%+141,667円           これを切り上げた類をもってその求める給与所得差除の額としま           31,667円           31,667円           31,667円                                     |
| 次回から表示しない(N)       833,334 円 以 上       833,334 円 以 上       第5所得控除の額に1円未満の端数があるときは、       副表第二       配 偶 者 控 除 の 額       技 養 控 除 の 額       基 礎 控 除 の 額       基 礎 控 除 の 額       日       日の課税給与所得全額(B)       以 上     以 下                                                                                          | OK     OK       (A)×5%+141,667円       これを切り上げた類をもってその求める給与所得差除の額としま       31,667円       31,667円       31,667円       31,667円       税額の算式                        |
| 次回から表示しない(N)       833,334 円 以上       833,334 円 以上       (注) 給与所得控除の額に1円未満の端数があるときは、 <b>別表第二</b> 配 偶 者 控 除 の 額       技 養 控 除 の 額       基 礎 控 除 の 額       基 礎 控 除 の 額       日       日       日       日                                                                                                    | OK         (A)×5%+141,667円         これを切り上げた類をもってその水める給与所得差除の額としま         31,667円         31,667円         31,667円         31,667円         北義の募式                 |
| 一次回から表示しない(N)       833,334 円 以上       833,334 円 以上       第5所得控除の額に1円未満の端数があるときは、       初表第二       配 偶 者 控 除 の 額       扶 養 控 除 の 額       基 礎 控 除 の 額       基 礎 控 除 の 額       日       日       日       日       日       日       日       日       日       日       日       日       日       日       日       日       日 | OK     OK       (A)×5%+141,667円       これを切り上げた類をもってその水める給与所得差除の額としま       31,667円       31,667円       31,667円       31,667円       税額の算式       (B)×5%           |

### クリップボードにコピーされます。

750,001 1,500,000

(B)×33 %-128,000円

# ④スナップショットツールの使い方

|                                                 | 1 19 • 🕑 •                                                                   | ₹                                                    | Book                                                                       | 1 - Microsoft Ex | kcel                                                                          | 画像                            | リール                             |                                 | _                                                                                                    |                 |       |
|-------------------------------------------------|------------------------------------------------------------------------------|------------------------------------------------------|----------------------------------------------------------------------------|------------------|-------------------------------------------------------------------------------|-------------------------------|---------------------------------|---------------------------------|----------------------------------------------------------------------------------------------------|-----------------|-------|
| ファイ                                             | ルホーム                                                                         | 挿入                                                   | ページ レイアウト                                                                  | 数式 デー            | タ 校閲                                                                          | 表示書                           | 式                               |                                 |                                                                                                    | ۵ 🕜             | - 🗗 🗙 |
| に<br>貼り付<br>クリップ                                | よ<br>1<br>は<br>・<br>・<br>・<br>・<br>・<br>・<br>・<br>・<br>・<br>・<br>・<br>・<br>・ | I <u>U</u> *<br>I <b>∑</b> * 4<br>I ×   <u>⊘</u> * 4 | · · · F<br>A A A I<br>A · · F · I<br>G                                     | 『 <del>=</del> = | 標準 · · · · · · · · · · · · · · · · · · ·                                      | ジルと<br>ジルと<br>ジルのスタ<br>ス・     | 書式 -<br>して書式設定 -<br>イル -<br>9イル | 計=挿入 ▼<br>評 削除 ▼<br>開書式 ▼<br>セル | Σ · A<br>マ<br>・ 立<br>、<br>な<br>、<br>な<br>、<br>な<br>、<br>、<br>、<br>、<br>、<br>、<br>、<br>、<br>、<br>、<br>、<br>、<br>、 | ▲<br>検索と<br>選択・ |       |
|                                                 | 図 2                                                                          | 8                                                    | • (* .                                                                     | 64               |                                                                               |                               |                                 |                                 |                                                                                                    |                 | *     |
| . A                                             | А                                                                            | В                                                    | С                                                                          | D                | E                                                                             | F                             | G                               | H                               | Ι                                                                                                    | J               |       |
| 1<br>2<br>3<br>4<br>5<br>6<br>7<br>8<br>9<br>10 | その月の利<br>以<br>135<br>150<br>300<br>550<br>833                                | 会保険料等控<br>上<br>円<br>                                 | 許後の給与等の引<br>以下<br>135,416<br>149,999<br>299,999<br>549,999<br>833,333<br>上 | と朝(A)<br>円       | 舵 与 所 将<br>54,167円<br>(A)×40 9<br>(A)×30 9<br>(A)×20 9<br>(A)×10 9<br>(A)×5 9 | <ul> <li>         ・</li></ul> |                                 |                                 |                                                                                                    |                 |       |
| 11<br>12<br>13<br>14<br>15<br>16<br>17          | (注) 船与所                                                                      | <b>時</b> 控除の額に1日                                     | 未満の増数があると                                                                  | at. Chempin      | げた服をもってその                                                                     | 求める給与所得物                      | 除の板とします。                        | )                               |                                                                                                    |                 |       |

Excelを起動させ、貼り付けを行います。図として貼り付けられます。 WordやPowerPointなど図を扱えるソフトウェアに貼り付けられます。

練習「スナップショットツール練習.pdf」を開き、「別表第一」をExcelに貼り付けてください。

#### ①[手のひらツール]から[選択ツール]に切り替えます。

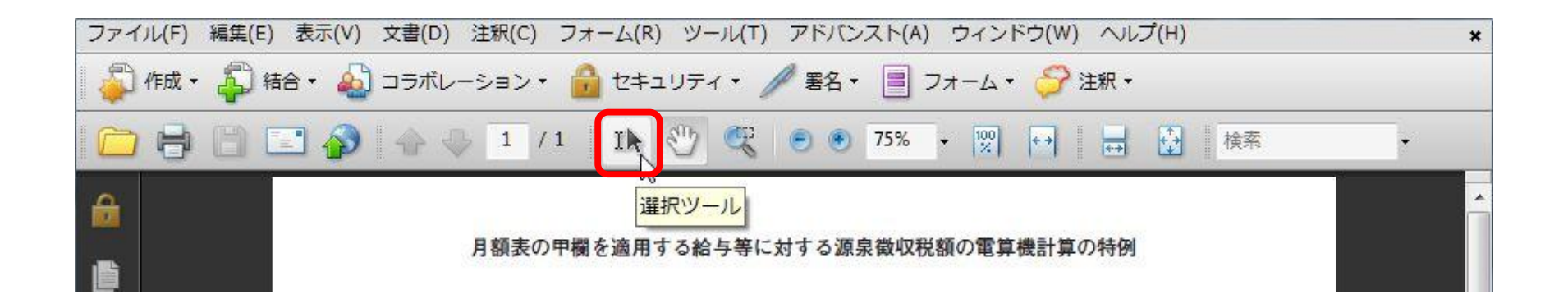

# ②PDFの文字データをコピーするには

#### ②[選択ツール]でコピーしたい範囲を選択し、右クリックで表示されるメニューから [コピー]を選びます。

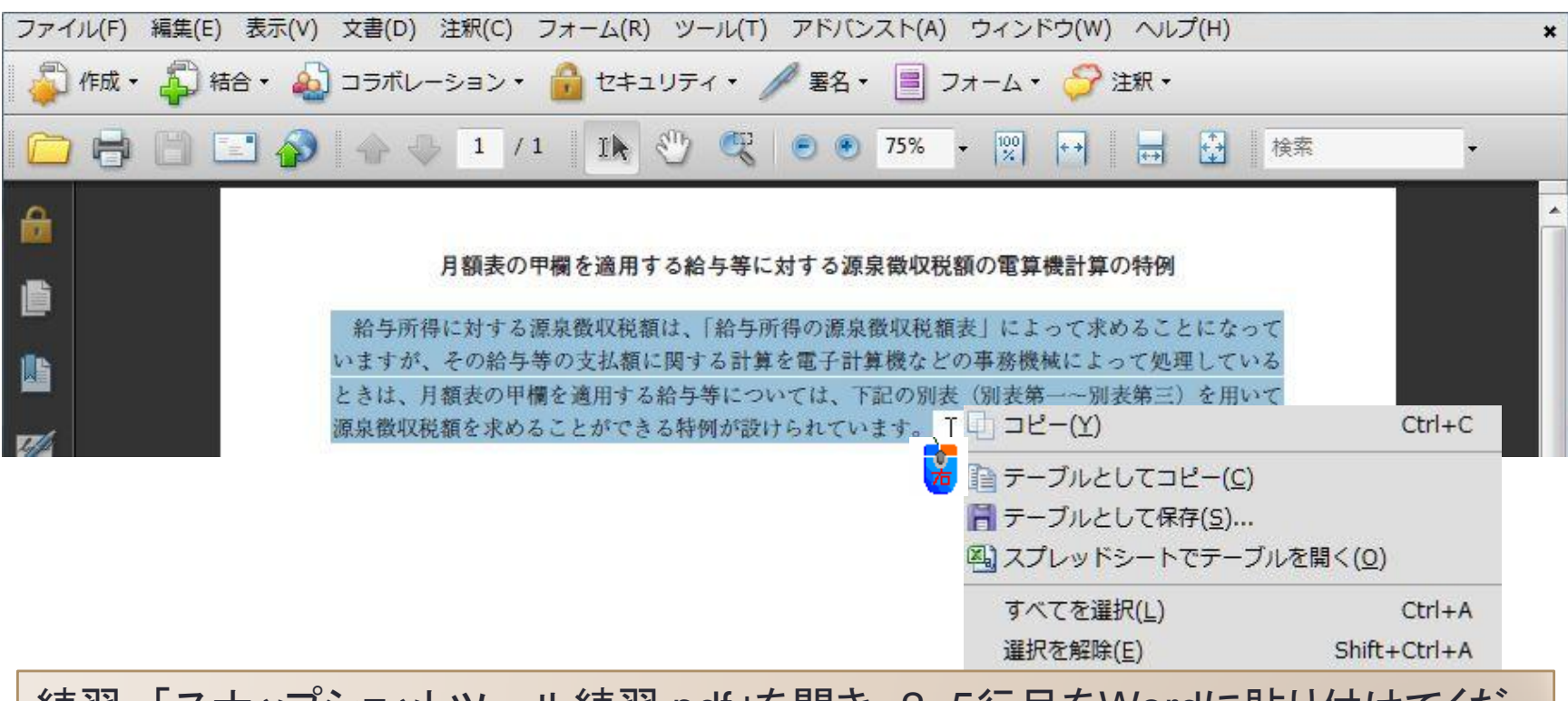

練習「スナップショットツール練習.pdf」を開き、2~5行目をWordに貼り付けてください。

### PDFの文字データをコピーできない訳

### ・文字データが画像の一部である

- [文書] [OCRテキスト認識] [OCR を使用してテキストを認識]でテキスト認識を行う
- PDF作成者が文字データのコピーを許可しない設定にしている
- システムで使用できないフォントがコピーした文字データで使用されている

✓紙文書をスキャナーでPDFファイルにした場合、文字データが イメージ(図)となっていることが多い

✓OCR機能を使用しても、100%の認識率はない

### [ツール]の[注釈]から選択します。

| 🥮 ノート注釈(区)                          |   |
|-------------------------------------|---|
| 王 テキスト注釈(1)                         | • |
| スタンプ( <u>M</u> )                    |   |
| ① ハイライトテキストツール(I)                   |   |
|                                     |   |
| 各取り消し線ツール(X)                        |   |
| 💪 ファイルを注釈として添付(E)                   |   |
| 🖕 音声ファイルを注釈として添付( <u>A</u> )        |   |
| 🚑 クリップボード画像をスタンプとして貼り付け( <u>D</u> ) |   |
| □、引き出し線ツール(C)                       |   |
| ■ テキストボックスツール(Q)                    |   |
| ⇔ 雲型ツール( <u>∪</u> )                 |   |
| ▶ 矢印ツール(W)                          |   |
| / 線ツール(上)                           |   |
| □ 長方形ツール(R)                         |   |
| ○ 楕円ツール(⊻)                          |   |
| √ 折れ線ツール(G)                         |   |
| ○ 多角形ツール(Y)                         |   |
| 🤌 鉛筆ツール(P)                          |   |
| ✓ 消しゴムツール(S)                        |   |
| →表示(比)                              | + |
| 注釈ツールバーを表示(B)                       |   |

### 注釈ツールの使用

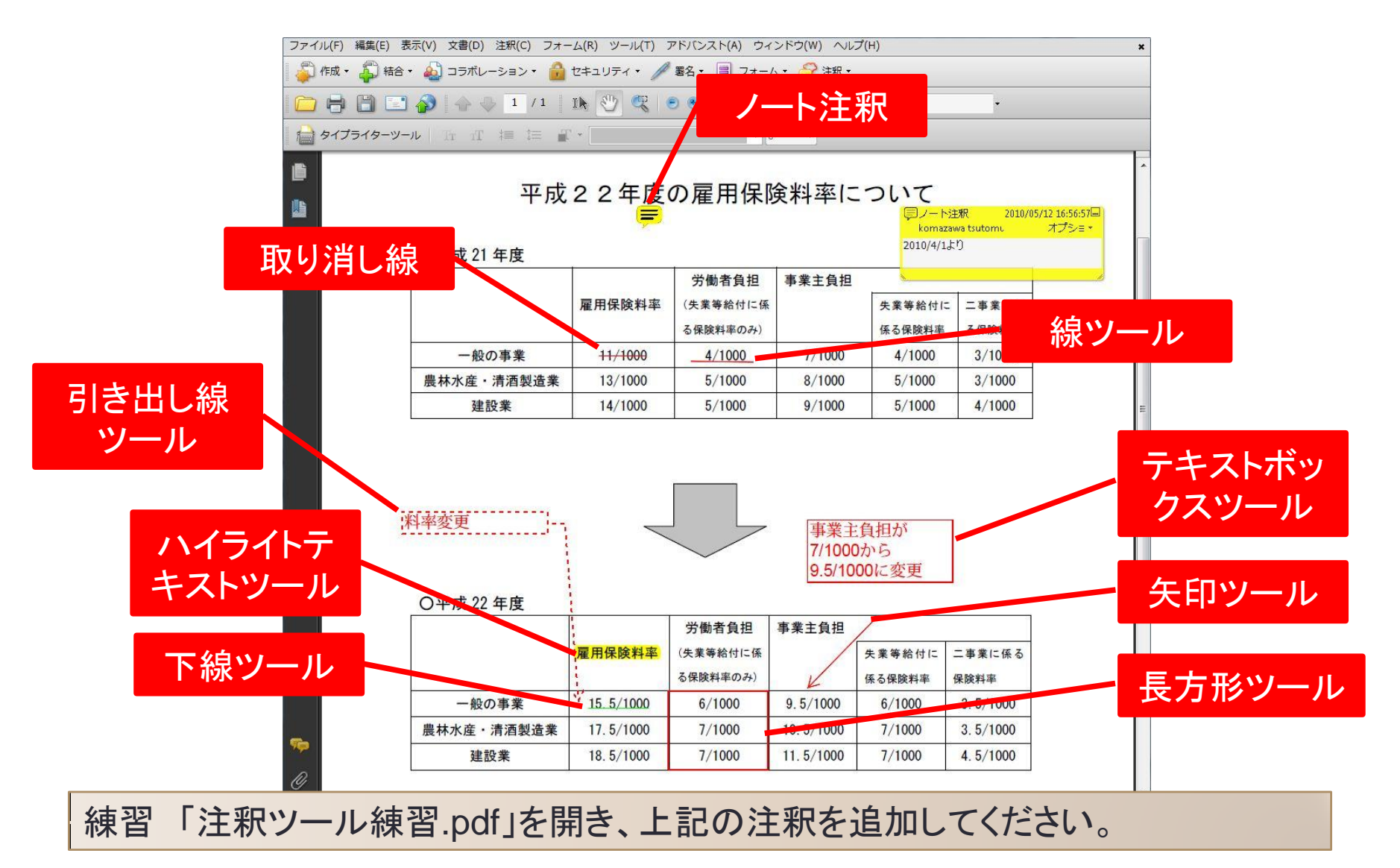

| 〇平成 21 年度          | Ţ                             |                                            |                             | レート<br>komaz<br>2010/4/1 | 注釈 2010/05<br>awa tsutomに<br>より |
|--------------------|-------------------------------|--------------------------------------------|-----------------------------|--------------------------|---------------------------------|
|                    | 雇用保険料率                        | 労働者負担<br>(失業等給付に係                          | 事業主負担                       | 失業等給付に                   | : 二事業に係                         |
| 一郎の東孝              | 11/1000                       | る保険料率のみ)                                   | 7/1000                      | 係る保険料率                   | る保険料率                           |
| 農林水産・清酒製造業         | 13 ステータ                       | マスを設定(E)                                   | 1/1000                      | + 5/1000                 | 3/1000                          |
| 建設業                | 14/ チェック                      | ァマークを付ける( <u>H</u> )                       |                             | 5/1000                   | 4/1000                          |
| 率変更                | 返信(Y)<br>注釈のし<br>現在のフ<br>プロバラ | リストを表示(I)<br>パロパティをデフォルト<br>⁼ィ( <u>P</u> ) | として使用( <u>K</u> )           | 目が<br>うう                 | ]                               |
| 〇平成 22 年度          |                               |                                            | 9.5/10                      | 00に変更                    | ]                               |
|                    | 上<br>「雇用保険料率                  | 労働者負担<br>(失業等給付に係<br>る保険料率のみ)              | 事業主負担                       | 失業等給付に<br>係る保険料率         | 二事業に係る保険料率                      |
| 一般の事業              | <sup>9</sup> 15_5/1000        | 6/1000                                     | 9.5/1000                    | 6/1000                   | 3. <mark>5/100</mark> 0         |
| <b>農林水产,清</b> 汤制造業 | 17.5/1000                     | 7/1000                                     | 10.5/1000                   | 7/1000                   | 3. 5/1000                       |
| 废11小小庄 有旧衣追未       |                               | 1419/260908092                             | COMPANY SAMPLES AND COMPANY | The second second second |                                 |

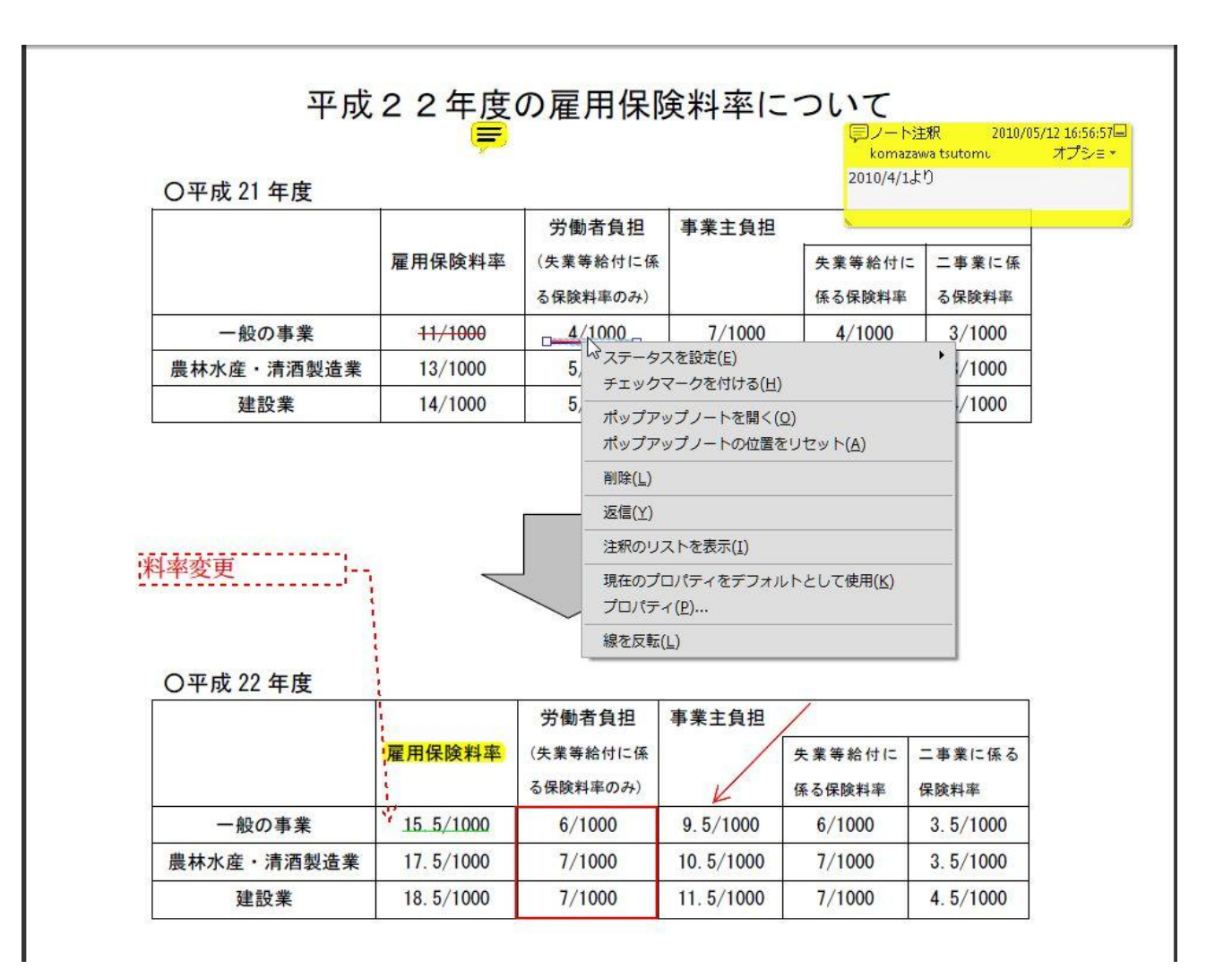

| 〇平成 21 年度                   | Ţ                                |                                                               |                                                                                                    | 「シノート注     komazav     2010/4/1よ                                                                                                    | 釈 2010/05/12 16<br>va tsutomu オン<br>り      |
|-----------------------------|----------------------------------|---------------------------------------------------------------|----------------------------------------------------------------------------------------------------|----------------------------------------------------------------------------------------------------|--------------------------------------------|
|                             | 雇用保険料率                           | 労働者負担<br>(失業等給付に係<br>る保険料率のみ)                                 | 事業主負担                                                                                                    | 失業等給付に<br>係る保険料率                                                                                                    | 二<br>事<br>業<br>に<br>係<br>る<br>保<br>険<br>料率 |
| 一般の事業                       | <del>11/1000</del>               | 4/1000                                                        | 7/1000                                                                                                    | 4/1000                                                                                                    | 3/1000                                     |
| 農林水産・清酒製造業                  | 13/1000                          | 5/1000                                                        | 8/1000                                                                                                    | 5/1000                                                                                                    | 3/1000                                     |
| 建設業                         | 14/1000                          | 5/1000                                                        | 9/1000                                                                                                    | 5/1000                                                                                                    | 4/1000                                     |
|                             |                                  |                                                               |                                                                                                    |                                                                                                    |                                            |
| 率変更                         |                                  |                                                               | 事業主<br>7/1007<br>9.5/100<br>マステー<br>チェッ                                                                                                    | 自<br>担<br>が<br>ら<br>の<br>に<br>変更<br>タスを設定(E)<br>クマークを付ける(H                                                                                                    |                                            |
| 率変更                         | 雇用保険料率                           | 労働者負担<br>(失業等給付に係<br>る保険料率のみ)                                 | 事業主<br>7/10007<br>9.5/100<br>9.5/100<br>マステー<br>チェッ<br>削除(L<br>注釈の<br>現在の                                                                                | <ul> <li>1日が</li> <li>りら</li> <li>0に変更</li> <li>タスを設定(E)</li> <li>クマークを付ける(H</li> <li>)</li> <li>リストを表示(I)</li> <li>プロパティをデフォ.</li> </ul>                           | )<br>レトとして使用( <u>K</u> )                   |
| 率変更  <br>〇平成 22 年度<br>一般の事業 | 雇用保険料率                           | 労働者負担<br>(失業等給付に係<br>る保険料率のみ)<br>6/1000                       | 事業主<br>7/10007<br>9.5/100<br>9.5/100<br>マステー<br>チェッ<br>削除(L<br>注釈の<br>9.5/1 プロパ                                                                          | 自<br>担が<br>ら<br>のに変更<br>タスを設定(E)<br>クマークを付ける(H<br>)<br>リストを表示(I)<br>プロパティをデフォ、<br>ディ(P)…                                                                            | )<br>レトとして使用( <u>K</u> )                   |
| 率変更<br>                     | 雇用保険料率<br>15.5/1000<br>17.5/1000 | 労働者負担       (失業等給付に係       る保険料率のみ)       6/1000       7/1000 | 事業主1       7/10007       9.5/100       マンクランション       事業主       一単       東美主       一単       東美主       一単       現在の       9.5/1       プロパ       10.5/1000 | <ul> <li>1日が</li> <li>から</li> <li>0に変更</li> <li>タスを設定(E)</li> <li>クマークを付ける(H</li> <li>)</li> <li>リストを表示(I)</li> <li>プロパティをデフォ.<br/>ティ(E)</li> <li>7/1000</li> </ul> | )<br>レトとして使用( <u>K</u> )<br>3. 5/1000      |

注釈ツールの移動、サイズ変更

#### 注釈ツールの周りが口と線で囲まれているものは、移動、サイズ変更が可能です。

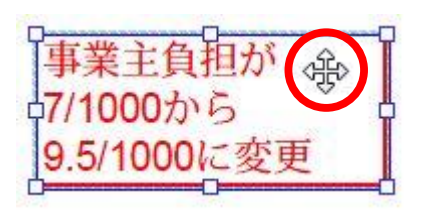

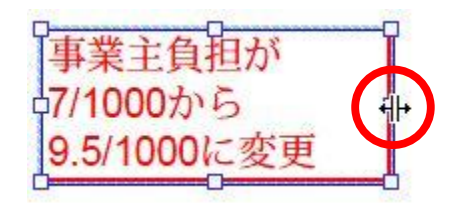

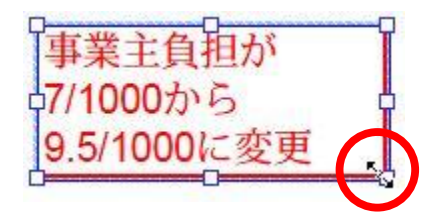

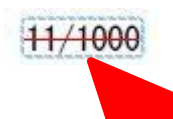

このタイプは、移動、サイズ変更はで きない。文字データと密接に関連し ているため

## プロパティは注釈ツールごとに

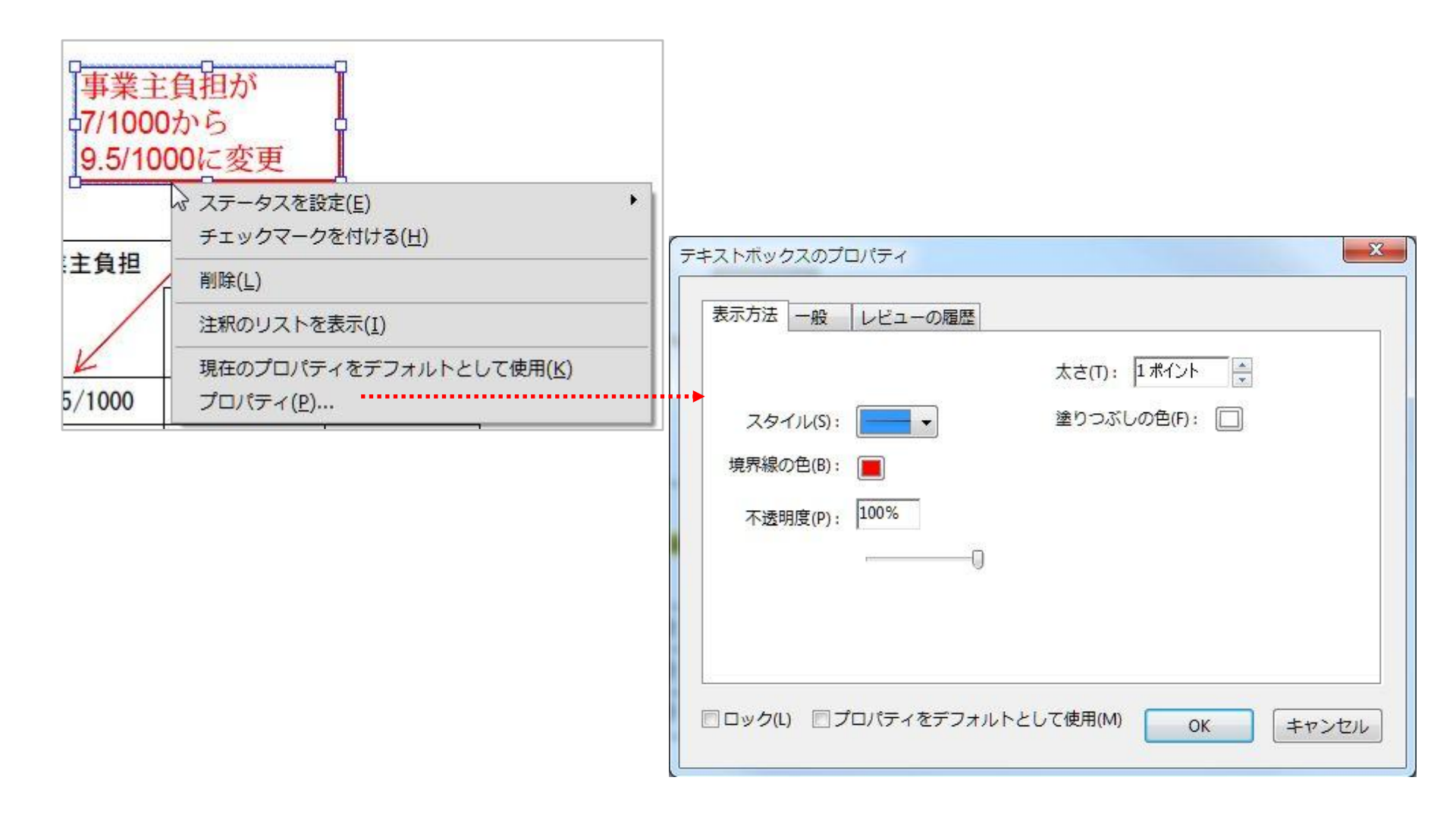

テキストのスタイル

#### テキストのスタイルは文字列を選択し、右クリックのテキストスタイルから設定しま す。[中央寄せ]やフォントの変更、フォントサイズの変更はできません。

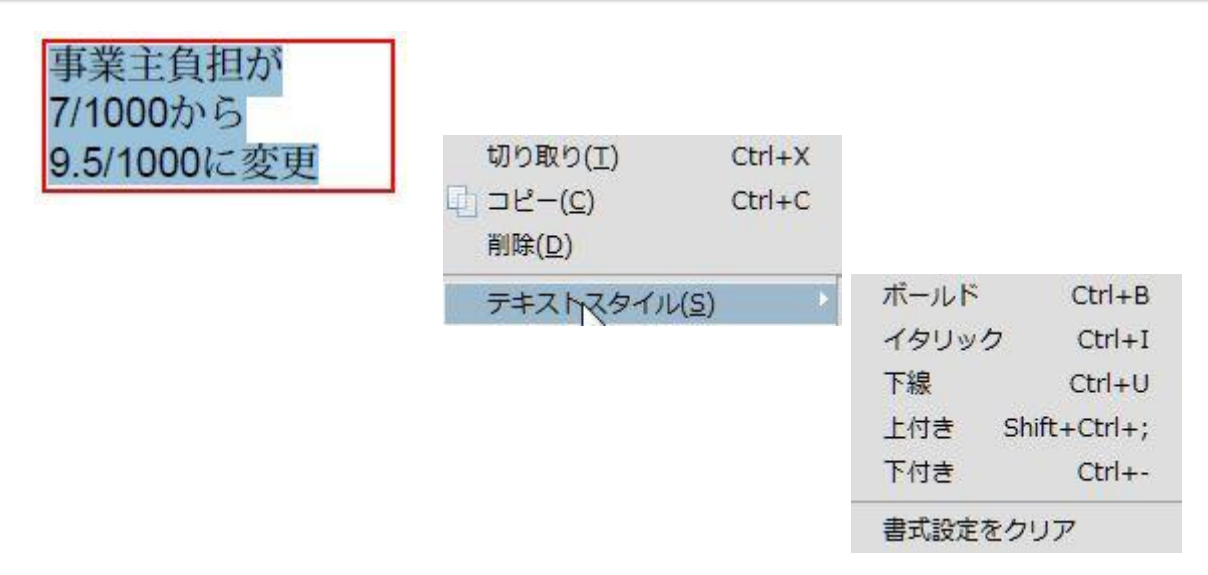

フォントの変更、フォントサイズの変更は、[編集]-[環境設定]-[分類]の「注釈」で行います。ただし、注釈全体の設定になります。

18

タイプライターツール

#### PDFで作成された書類にテキストを追加する機能です。

|      |                                           |                         |                      |         |       |      | 申し込み日:             | 年                       | 月 | 日 |
|------|-------------------------------------------|-------------------------|----------------------|---------|-------|------|--------------------|-------------------------|---|---|
|      | 物                                         | 件名                      | 蔵王ハイ                 | ム用賀     |       |      | 部屋番号               |                         |   |   |
| 物    | 所                                         | 在 地                     | 〒158-00              | )97 東京都 | 8世田谷区 | 区用賀3 | 丁目23番2号            |                         |   |   |
| 10   | 使丿                                        | 目目的                     | 住居用                  |         |       |      | 入居人数               |                         |   |   |
| 表示   | 賃                                         | 料                       |                      |         |       | 円    | 共益・管理費             |                         |   | 円 |
|      | 仲介                                        | ↑手数料                    |                      |         |       | 円    | 敷金                 |                         |   | 円 |
|      | フ<br>(<br>)<br>(<br>)<br>(<br>)<br>(<br>) | <sup>ガナヤンダ</sup><br>、山田 | <sup>タロウ</sup><br>太郎 |         |       | ;    | 男未婚                | ・ 女<br><sup>許・</sup> 既婚 |   |   |
| 申込   | 住列                                        | テ 〒 142<br>東京都品         | - 0001<br>川区         |         |       |      | ℡ 〔ご自宅〕            |                         |   |   |
| 入 () |                                           |                         |                      |         |       |      | <b>面</b> (携帯等日中連絡の | の取れる所)                  |   |   |
| 契    | 生年                                        | 三月日 19                  | 年                    | 月日泊     | 嵩 才   |      | e-メール:             |                         |   |   |
| 約    |                                           | フリガナ                    |                      |         |       |      | 職種:                |                         |   |   |
| 省)   | 勤                                         | 名称                      |                      |         |       |      | 所属:                |                         |   |   |
|      | 防先                                        | 所在地:                    | т —                  | ÷       |       |      | 役職:                |                         |   |   |
|      |                                           |                         |                      |         |       | 5    | Tel (              | )                       |   |   |
|      | フリ                                        | ガナ                      |                      |         |       | 3    | 男                  | ・女                      |   |   |
| Ξ    | 氏名                                        | í.                      |                      |         |       |      | 未婚                 | ・既婚                     |   |   |
| 入    | 住所                                        | fΤ                      | 22                   |         |       |      | 勤務先(学校名):          |                         |   |   |
| 居    |                                           |                         |                      |         |       |      | 連絡先 (ご自宅):         |                         |   |   |
| 者    |                                           |                         |                      |         |       | 3    | 連絡先 (携帯電話等)        | :                       |   |   |
|      | 生年                                        | 三月日 19                  | 年                    | 月日      | 芮 才   |      | 契約者との続柄:           |                         |   |   |
| -    | フリ                                        | ガナ                      |                      |         |       |      | 男・女 /              | 未婚・既                    | 婚 |   |
| 連    | 氏名                                        | 5                       |                      |         |       |      | Ta 〔自宅〕            |                         |   |   |
| 帯    |                                           |                         |                      |         |       |      | (携帯電話)             |                         |   |   |
| 10   | 12-7                                      |                         |                      |         |       |      | the strate to      |                         |   |   |

#### 入居申込書(個人)

タイプライターツールの使い方

- 1. ツール/タイプライター/タイプライターツールバーを表示を選択して、タイプライターボタンをクリックします。
- 入力する場所をクリックして、入力を開始します。Enter キーを押すと行を追加できます。
- 3. テキストのプロパティを変更するには、テキストを選択し、タイプライターツー ルバーの次のいずれかのツールを使用します。
  - テキストサイズを変更するには、「テキストサイズを縮小」ボタンまたは「テキストサイズを 拡大」ボタンをクリックします。または、ポップアップメニューからフォントのサイズを選択し ます。
  - ・行間スペースを変更するには、「行間を縮小」ボタンまたは「行間を拡大」ボタンをクリックします。
  - 文字の色ポップアップメニューから色を選択します。
  - フォントポップアップメニューからフォントを選択します。
- タイプライターで追加したテキストブロックを移動するには、手のひらツール を選択し、追加したテキストブロックをクリックして移動します。また、サイズの変更をするには、手のひらツールでブロックのコーナーをドラッグします。
- 5. テキストを再編集するには、タイプライターツールを選択し、タイプライターの テキストをダブルクリックします。

タイプライターツールの使い方

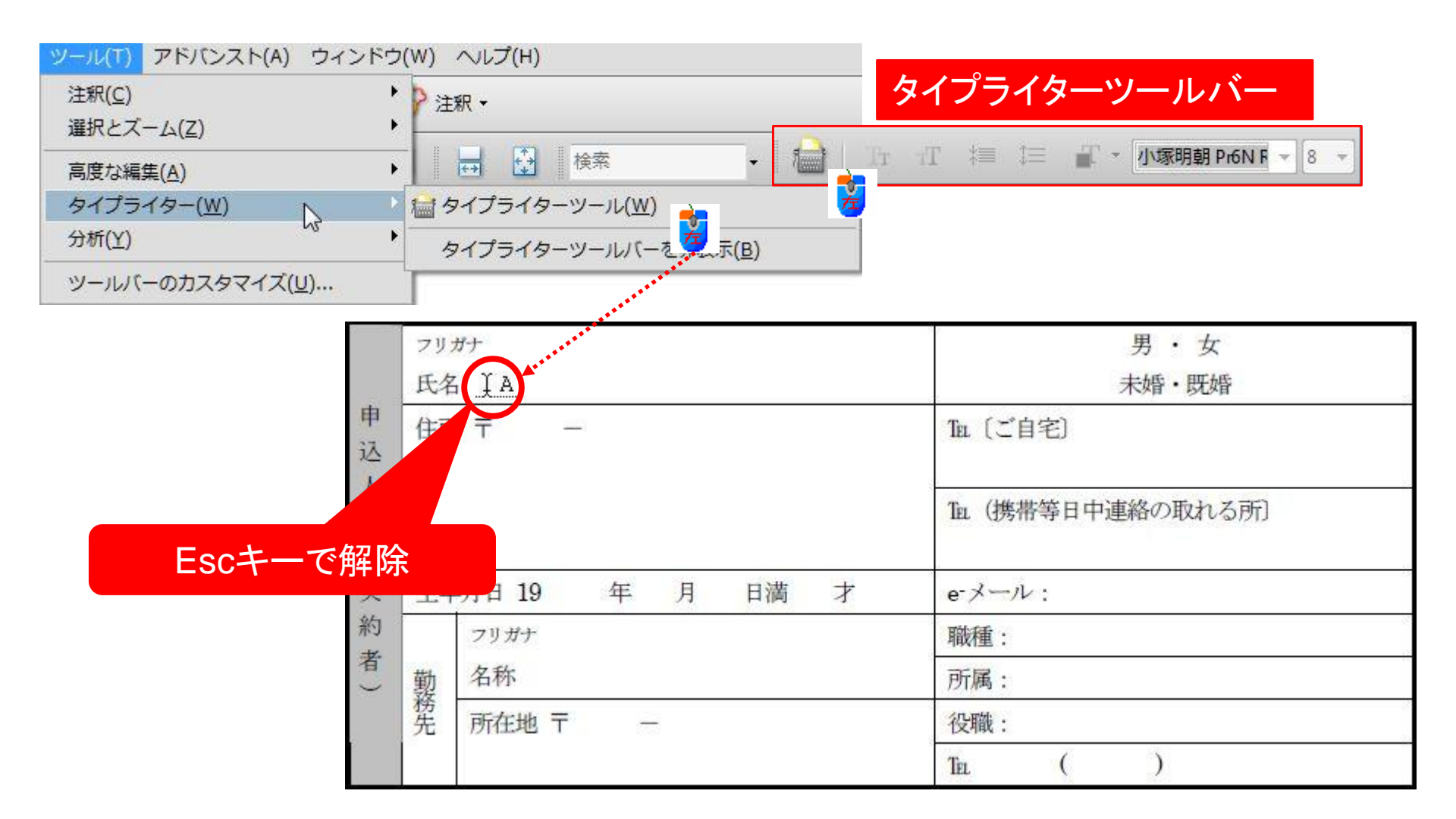

タイプライターツールのテキストボックス

#### カーソルの形が変わる

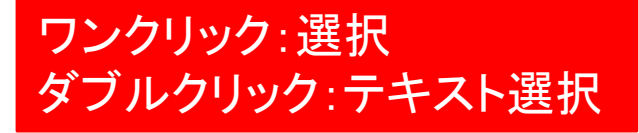

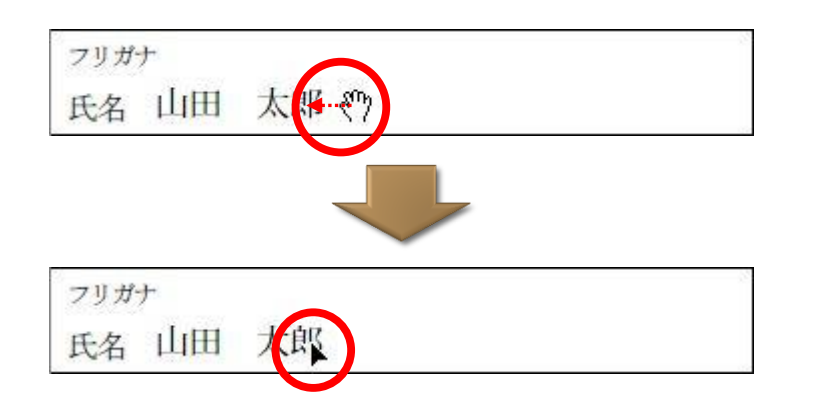

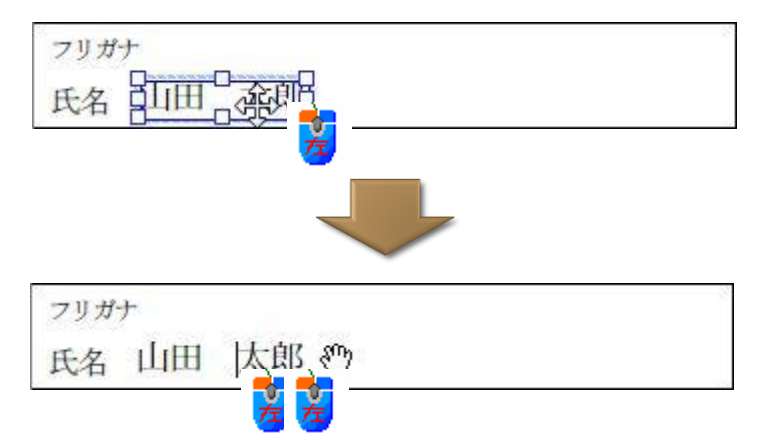

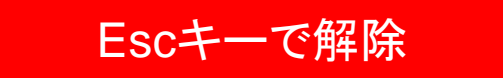

### フォントの変更

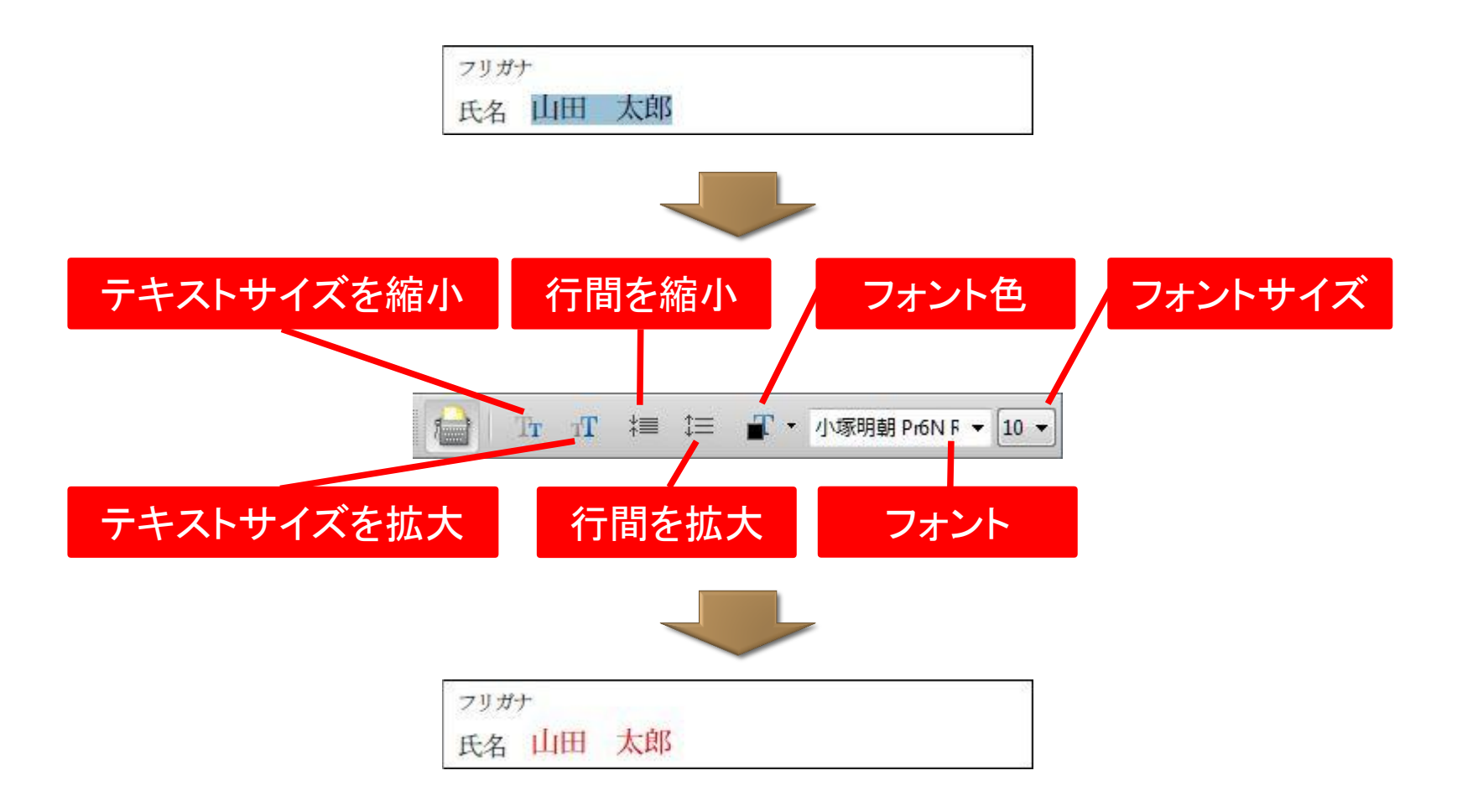

練習「タイプライターツール練習.pdf」を開き、「申込人」欄に追加してください。 データは、架空のデータで構いません。

スタンプツール

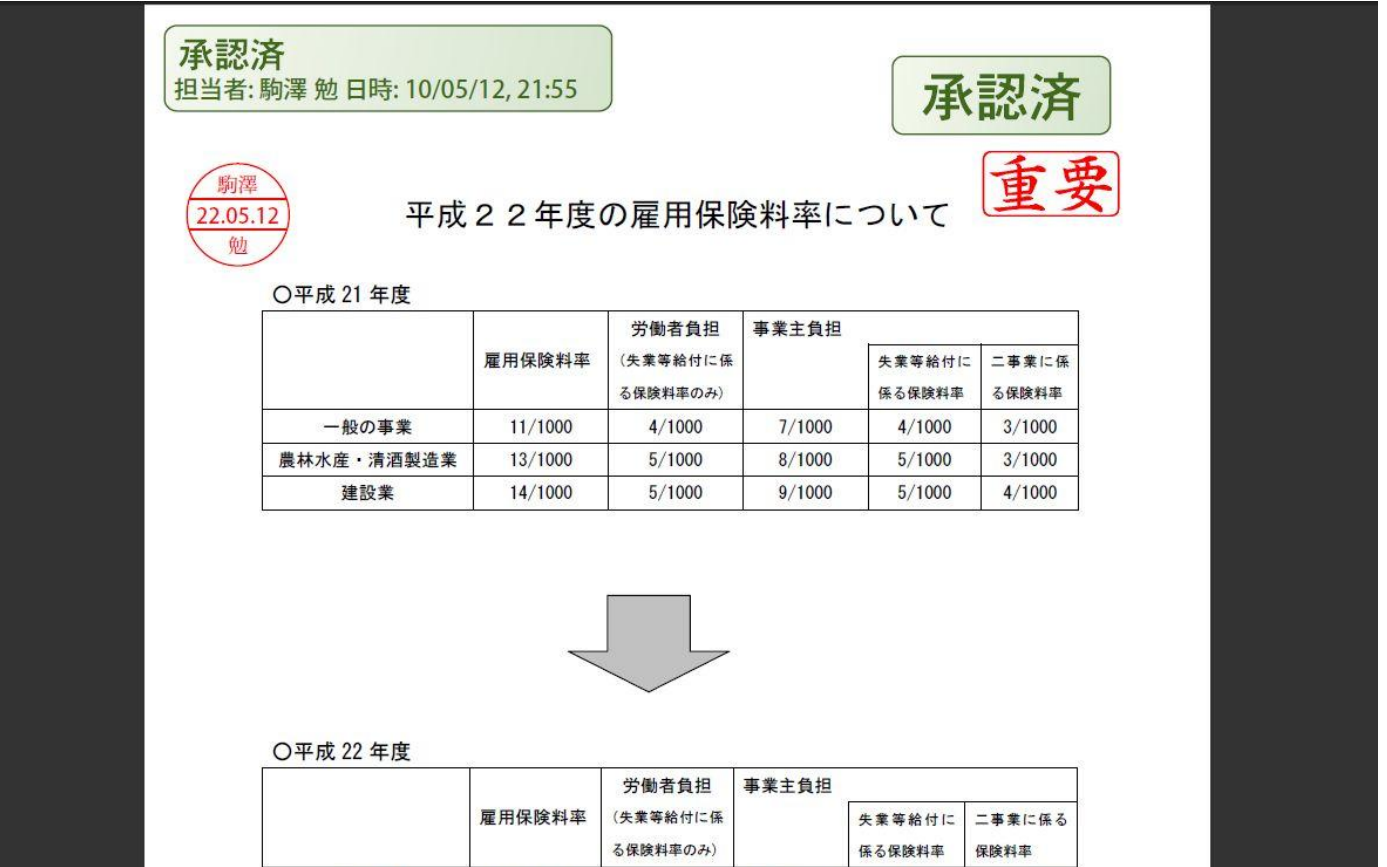

# スタンプツールは[ツール]の[注釈]から

|                              | ダイナミック                   |
|------------------------------|--------------------------|
| 王 テキスト注釈(1)                  | ビジネススタンプ (シヤチハタ)         |
| スタンプ(M) ►                    | メッセージスタンプ (シヤチハタ) ・      |
| ④ ハイライトテキストツール(I)            | 標準 ▶                     |
| ▲ 下線ツール(N)                   | 署名 ▶                     |
| 各取り消し線ツール(X)                 | 電子印鑑▶                    |
| 💪 ファイルを注釈として添付(E)            | お気に入り(E)                 |
| 🖕 音声ファイルを注釈として添付( <u>A</u> ) | クリップボード画像をスタンプとして貼り付け(D) |
| クリップボード画像をスタンプとして貼り付け(D)     | カスタムスタンプを作成(C)           |
| ■ 引き出し線ツール(C)                | スタンプの管理(M)               |
| ■ テキストボックスツール( <u>0</u> )    | ハンシンの自往(①)…              |
| ⇔ 雪型ツール(U)                   | スタンプパレットを表示( <u>S</u> )  |
| メ 矢印ツール(W)                   |                          |
| / 線ツール(L)                    |                          |
| □ 長方形ツール( <u>R</u> )         |                          |
| ○ 楕円ツール(⊻)                   |                          |
| √ 折れ線ツール(G)                  |                          |
| ○ 多角形ツール(Y)                  |                          |
|                              |                          |
| ✓ 消しゴムツール(S)                 |                          |
| →表示(出)                       |                          |
| 注釈ツールバーを表示( <u>B</u> )       |                          |

## スタンプツールにユーザー情報を登録

| )類(G):                                                                                                    | ユーザ情報                                                                                                    |                                                                                                    |                             |  |
|----------------------------------------------------------------------------------------------------|----------------------------------------------------------------------------------------------------|----------------------------------------------------------------------------------------------------|-----------------------------|--|
| (類(G):       フルスクリーンモード     ▲       ページ表示     →       一般     →       主釈     ↓       文書     ↓       DD とマルチメディア     ↓       Acrobat.com     avaScript       DDF への変換     ↓       Pクセシピリティ     Pックセシピリティ       アクセシピリティ     ↓       カラーマネジメント     スペルチェック       マキュリティ     レチュック       ビキュリティ     (拡張)       トラッカー     フォーム | ユーザ情報<br>ユーザ情報は、注釈、レビ<br>ログイン名(L):<br>姓(A):<br>名(F):<br>役職(T):<br>会社名(の):<br>会社名(電子印鑑用)(H):<br>部署(U):<br>電子メールアドレス(E): | ビュー、電子署名で利用されます。<br>komazawa tsutomu<br>駒澤<br>勉<br>ジステムコマコ<br>SKOMA<br>(3 ~ 4 文字を推奨)<br>tkomazawa@systemkomaco.net |                             |  |
| マルチメディア(従来形式)<br>マルチメディアの信頼性(従来形式)<br>ちのさし(2D)<br>ちのさし(3D)<br>ちのさし(地図情報)<br>ユーザ情報<br>ノビュー<br>食素<br>言語環境                                                                                                    | ここで入力した情報は Ac<br>の外部へ送られることは                                                                                           | robat により保護されるため、知らないう<br>ちりません。会社名 (電子印鑑用) の推奨文                                                                   | ちにこのアプリケーション<br>字数は3~4文字です。 |  |

[編集]の[環境設定]で[ユーザー情報]を登録が必要です。

スタンプ1

### ダイナミック

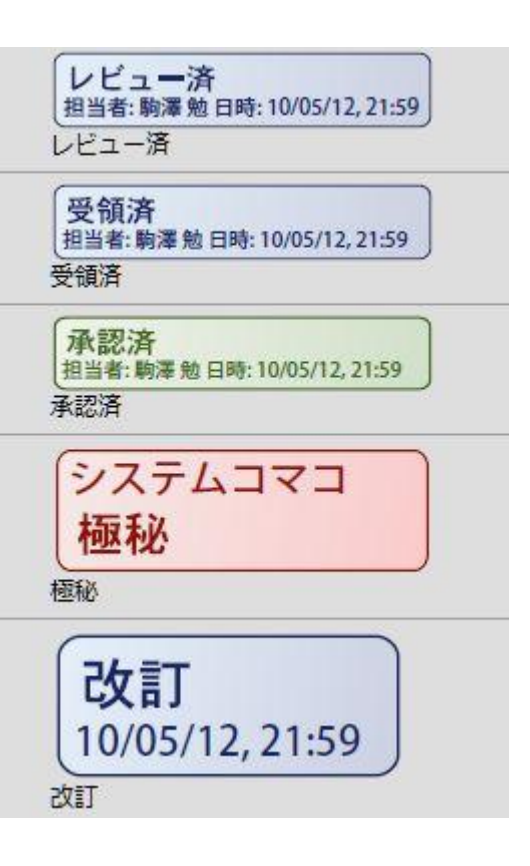

### ビジネススタンプ(シヤチハタ)

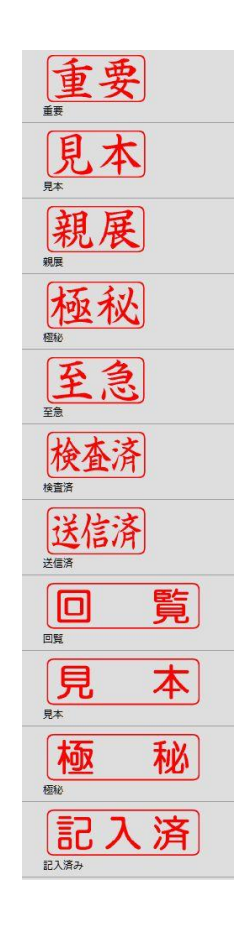

スタンプ2

### メッセージスタンプ(シヤチハタ)

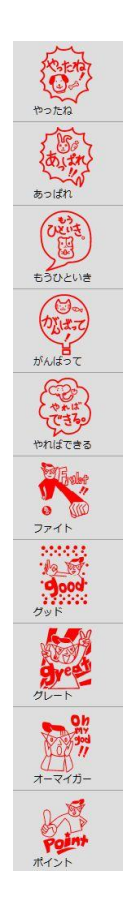

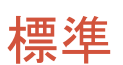

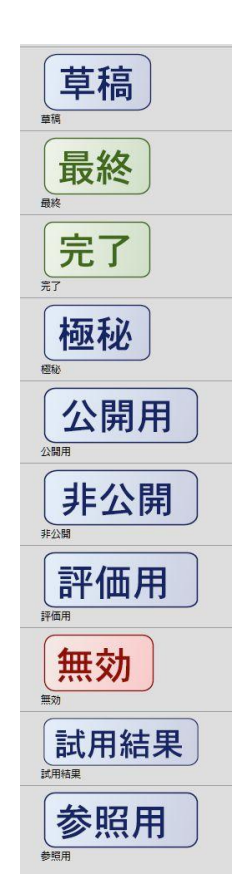

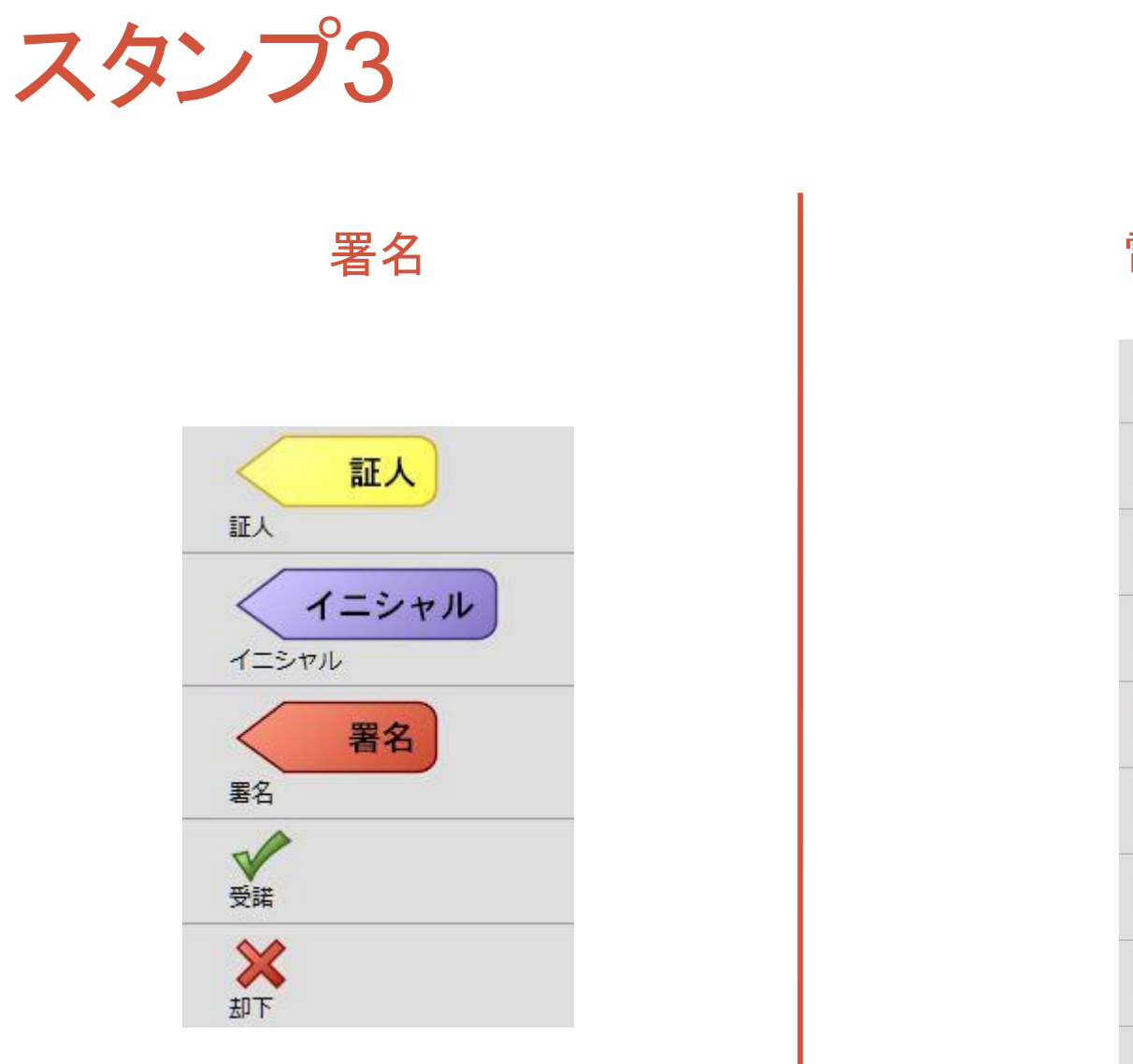

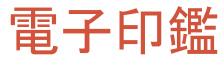

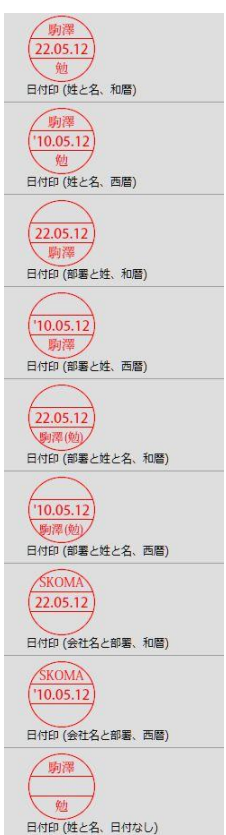

スタンプパレット

| ダイナミック                     | (風) スタンプ   | ×        |
|----------------------------|------------|----------|
| ビジネススタンプ (シヤチハタ)           |            |          |
| メッセージスタンプ (シヤチハタ)          | 電子印鑑       | ▼ 取り込み…  |
| 標準 ▶                       | 107- XUU   | <u>^</u> |
| 署名 ▶                       | _ 駒澤 ]     | =        |
| 電子印鑑 ▶                     | (22.05.12) |          |
| お気に入り(E)                   | 勉          |          |
| ▲ クリップボード画像をスタンプとして貼り付け(D) |            |          |
| カスタムスタンプを作成( <u>C</u> )    | 駒澤         |          |
| スタンプの管理( <u>M</u> )        | (10.05.12) |          |
| スタンプパレットを表示( <u>5</u> )    | ·          |          |
|                            |            |          |
|                            | 22.05.12   | -        |
|                            |            |          |

練習「注釈ツール練習.pdf」を開き、スタンプを追加してください。